# MANUAL D'INSTAL·LACIÓ WiFi MESH

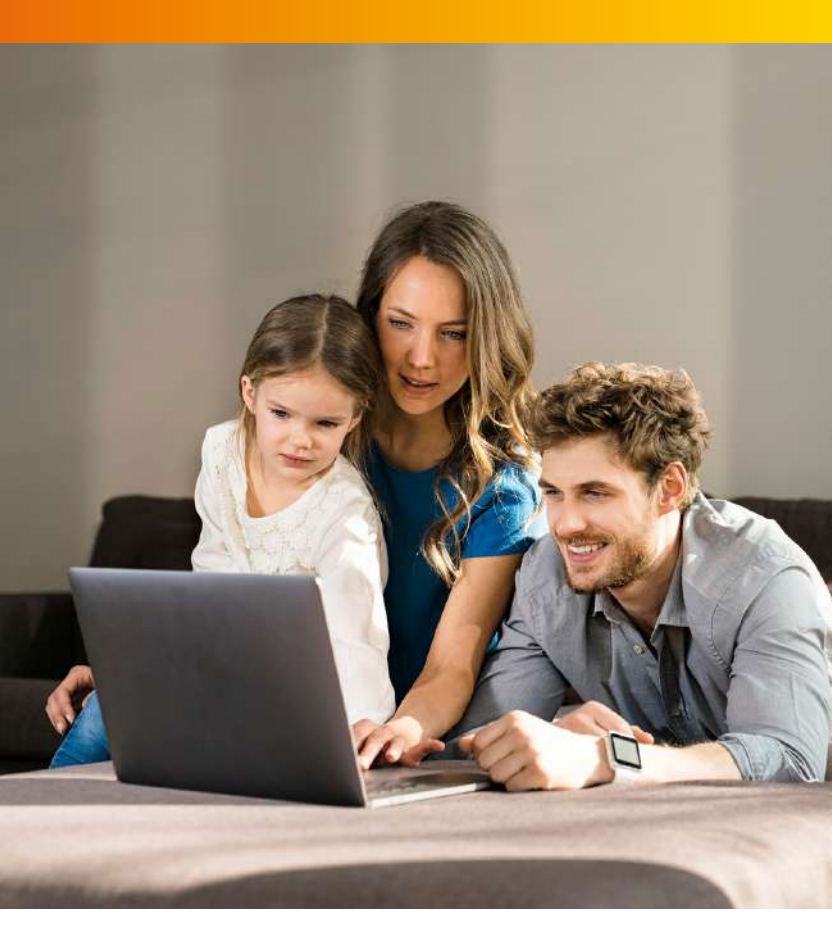

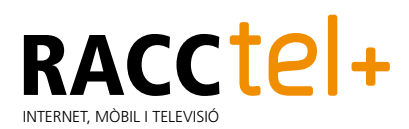

# **CONFIGURACIÓ** WiFi MESH

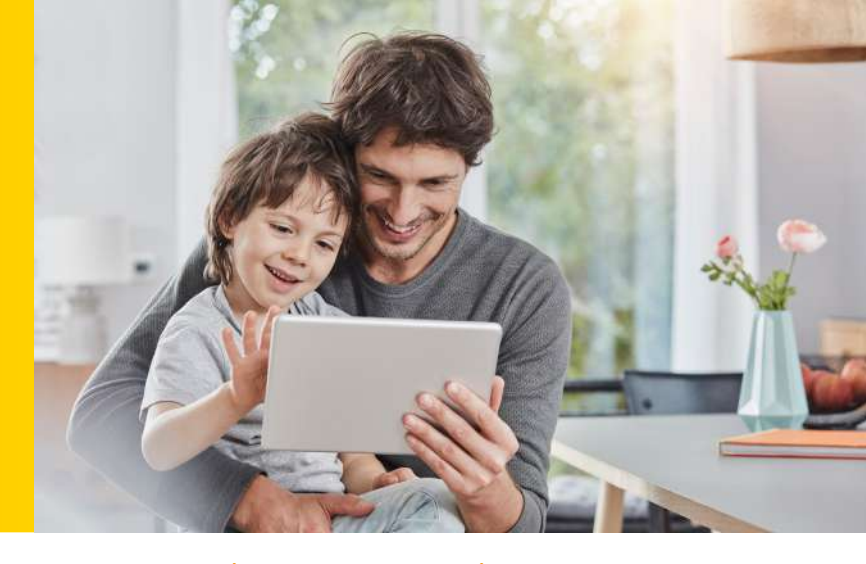

### CONTINGUT DE LES CAIXES WIFI MESH

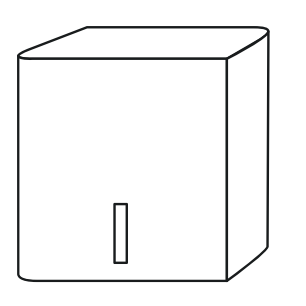

WiFi MESH

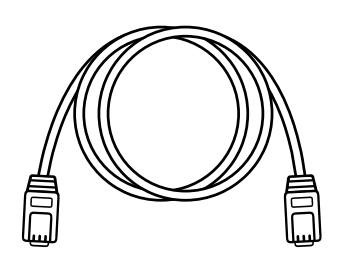

CABLE DE XARXA

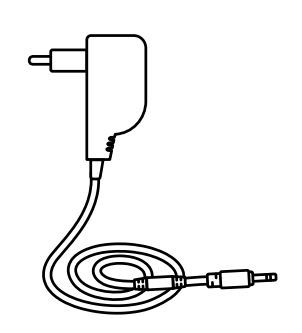

FONT D'ALIMENTACIÓ

### CONNEXIÓ I CONFIGURACIÓ DEL PRIMER WIFI MESH

- Connecta el router de RACCtel+ a qualsevol dels equips WiFi Mesh per mitjà del cable de xarxa 1. Són exactament iguals, així que pots triar el que vulguis.
- 2. Connecta l'equip WiFi Mesh al corrent elèctric 2.

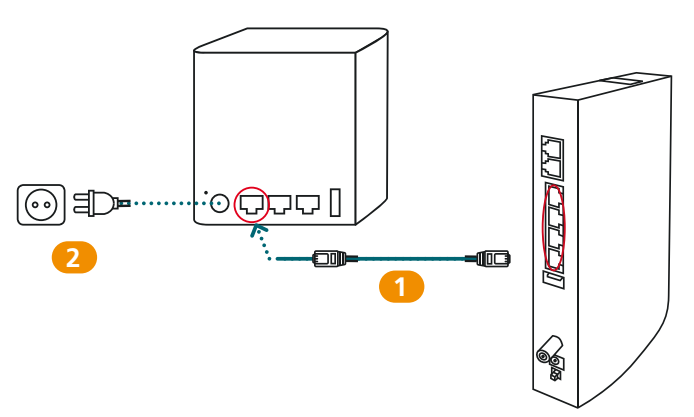

**3.** Espera't uns minuts. Quan el llum verd de l'equip WiFi Mesh es mantingui encès de manera permanent, la configuració haurà finalitzat.

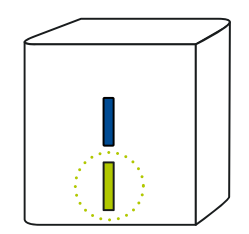

# **CONFIGURACIÓ** WiFi MESH

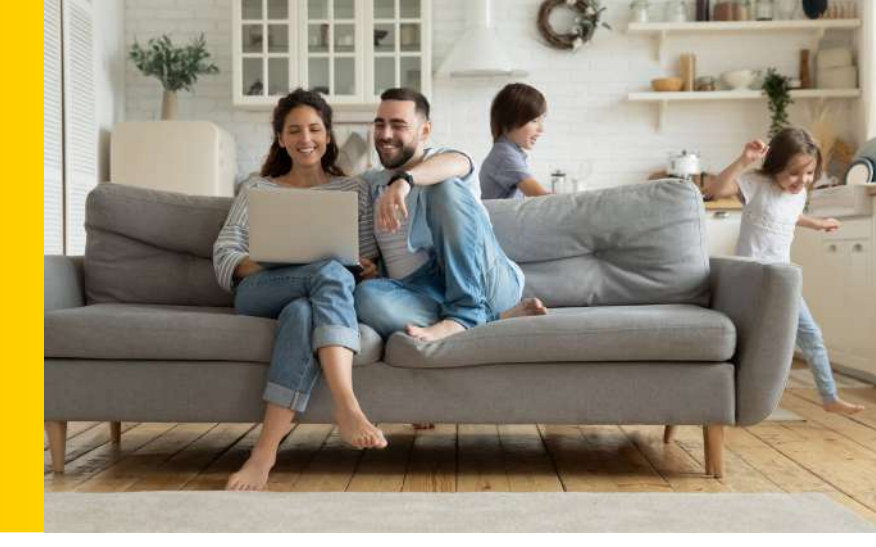

#### CONNEXIÓ DE MÉS EQUIPS WIFI MESH

Tan bon punt tinguis el primer WiFi Mesh connectat al router i funcionant, podràs connectar-hi més equips WiFi Mesh. Així crearàs una superxarxa WiFi a casa. Per fer-ho, segueix aquests passos amb cada nou WiFi Mesh que vulguis connectar:

- Connecta a la xarxa elèctrica 1 el segon equip WiFi Mesh. Important: Per fer-ho correctament, els has d'aparellar des de la mateixa habitació on tinguis connectat el primer equip WiFi Mesh al router. Després, el podràs portar a una altra habitació.
- Quan estigui encès, prem el botó blau (A) dels 2 equips WiFi Mesh. Després d'un minut, el llum de l'equip WiFi Mesh que està connectat al router serà de color verd (B) i el de l'altre equip serà blau (C). Ja els tens aparellats.

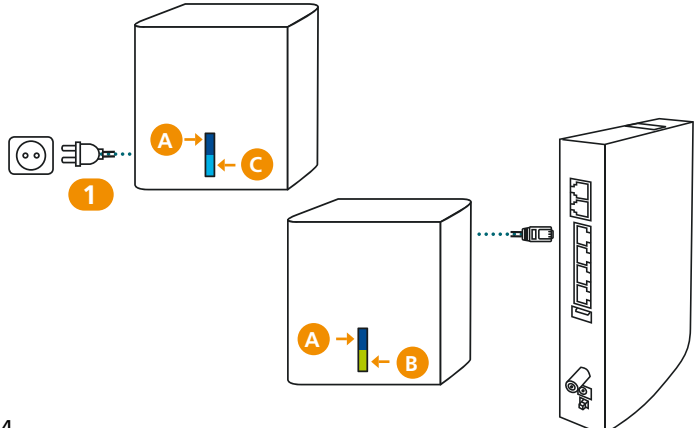

**3.** Ara ja pots portar el segon equip WiFi Mesh a una altra habitació de la casa per ampliar la cobertura. Només l'has d'endollar al corrent elèctric. Si el llum és blau i estàtic, vol dir que funciona correctament.

Si el llum blau parpelleja, és que els dos equips WiFi Mesh estan massa allunyats. En aquest cas, hauràs d'acostar el segon equip, tan a prop com sigui possible, al WiFi Mesh que està connectat al router.

Per a un òptim funcionament de la xarxa WiFi, els dos equips WiFi Mesh han d'estar a una distància màxima de dues habitacions.

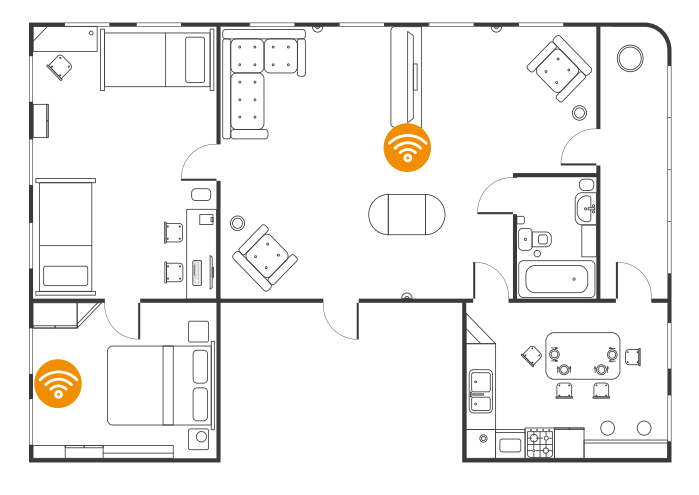

# **CONFIGURACIÓ** WiFi MESH

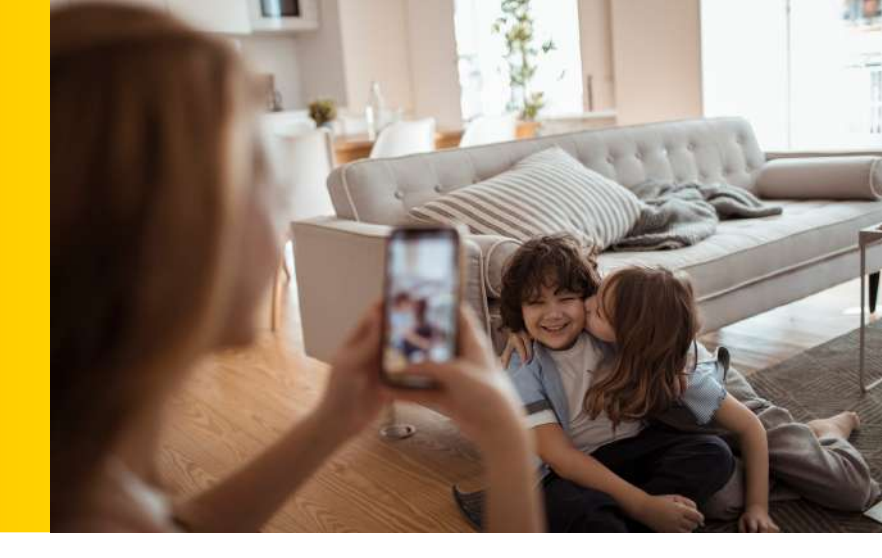

#### CONNEXIÓ XARXA WIFI MESH

Ja tens la teva nova xarxa WiFi Mesh: **més cobertura, més rapidesa i sense talls.** Ara només cal connectar-hi tots els teus dispositius (smartphones, tauletes, consoles, smart TV...), i a volar!

Consulta el nom i la contrasenya de la teva nova xarxa WiFi Mesh a l'adhesiu **de l'equip WiFi Mesh que està connectat al router**.

(NOTA: Encara que la resta d'equips WiFi Mesh també disposen d'aquest adhesiu, només cal tenir en compte les dades de l'adhesiu del WiFi Mesh que tens connectat al router.)

També tens un codi QR. Escaneja'l amb els teus smartphones per connectar-los a la xarxa automàticament.

Si ho prefereixes, també pots connectar-t'hi per mitjà del cable de xarxa. Els equips WiFi Mesh tenen 2 ports LAN als quals pots connectar els teus ordinadors, consoles, smart TV, etc., a través del cable de xarxa.

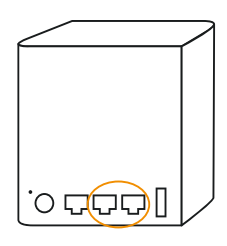

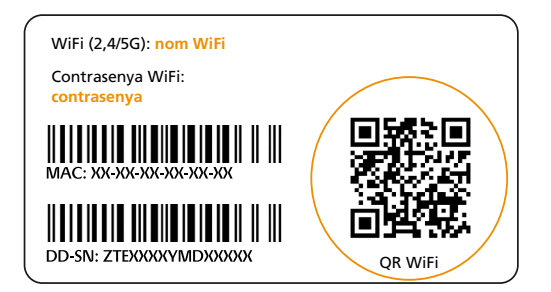

Per gaudir de la millor experiència WiFi, et recomanem que d'ara endavant **sempre** et connectis a la teva **xarxa WiFi Mesh**.

És preferible que inactivis la xarxa antiga del WiFi del router. D'aquesta manera, aconseguiràs que els dispositius de casa es connectin únicament a la nova xarxa WiFi Mesh. Pots fer-ho fàcilment des de l'**app de RACCtel+**, on t'apareixerà un missatge amb unes senzilles indicacions.

I ara només et falta començar a gaudir de l'experiència de tenir la millor Internet gràcies a RACCtel+!

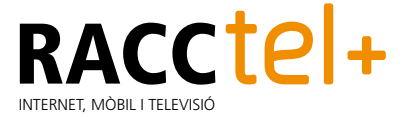

Recorda que estem a la teva disposició sempre que vulguis.

Pots contactar amb nosaltres a través de la nostra app, o, si t'és més fàcil, a:

Si tens cap problema durant la instal·lació del WiFi Mesh, pots contactar amb nosaltres en aquest telèfon gratuït: 900 840 903, en el qual t'ajudarem.

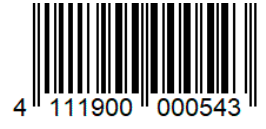

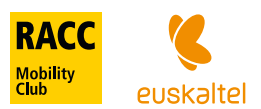